# **Berry Pi TIS camera installation teaching**

## 1. Download Berry Pi software

# https://www.raspberrypi.org/downloads/raspbian/

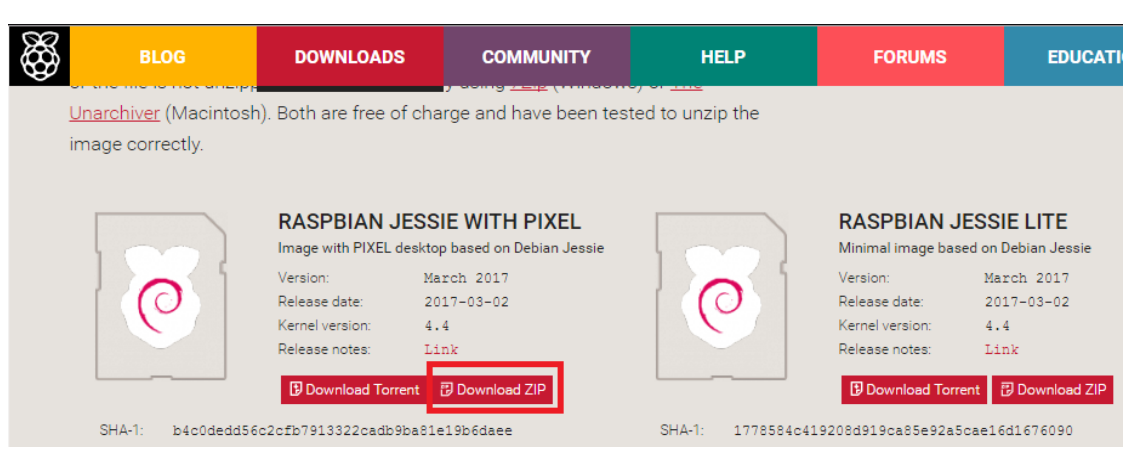

2. Download Win32 Disk Imager Berry Pi's img file burned

| Win32 Disk Im<br>nage File | ager            | - |  |         |  |  |
|----------------------------|-----------------|---|--|---------|--|--|
| :/2014-12-24-whee          | zy-raspbian.img |   |  | [G:\] 🔻 |  |  |
| opy MD5 Ha<br>rogress      | sh:             |   |  | 2       |  |  |

### 3. Dependencies

# Build dependencies

- 0. sudo apt-get update
- I. sudo apt-get install git g++ cmake pkg-config libudev-dev libudev1 libtinyxml-dev libgstreamer1.0-dev libgstreamer-plugins-base1.0dev libglib2.0-dev libgirepository1.0-dev libusb-1.0-0-dev libzip-dev uvcdynctrl

pi@raspberrypi:~ \$ sudo apt-get install git g++ cmake pkg-config libudev-dev libudev1 libtinyxml-dev libgstreamer1.0-dev libgstreamer-plugins-base1.0-dev libglib2.0-dev libgirepository1.0-dev libusb-1.0 -0-dev libzip-dev uvcdynctrl

- # Runtime dependencies
  - II. sudo apt-get install gstreamer1.0-tools gstreamer1.0-x

gstreamer1.0-plugins-base gstreamer1.0-plugins-good

gstreamer1.0-plugins-bad gstreamer1.0-plugins-ugly

pi@raspberrypi:~ \$ sudo apt-get install gstreamer1.0-tools gstreamer1.0-x gstreamer1.0-plugins-base g
streamer1.0-plugins-good gstreamer1.0-plugins-bad gstreamer1.0-plugins-ugly
Paraties pseudost a paratement.

4. Install tiscamera

...
i. git clone <u>https://github.com/TheImagingSource/tiscamera.git</u>
II. cd tiscamera
III. mkdir build
IV. cd build
V. cmake -DBUILD\_ARAVIS=OFF -DBUILD\_GST\_1\_0=ON -DBUILD\_TOOLS=ON
 -DBUILD\_V4L2=ON -DCMAKE\_INSTALL\_PREFIX=/usr ..

perspectrypi:= \$ git clone https://github.com/TheImagingSource/tiscamera.git
cloning into 'tiscamera'...
remote: Counting objects: 7940, done.
remote: Compressing objects: 100% (12/12), done.
remote: Compressing objects: 100% (12/12), done.
remote: Compressing objects: 100% (12/12), done.
remote: Compressing objects: 100% (12/12), done.
remote: Compressing objects: 100% (12/12), done.
remote: Compressing objects: 100% (12/12), done.
remote: Compressing objects: 100% (12/12), done.
remote: Compressing objects: 100% (12/12), done.
remote: Compressing objects: 100% (12/12), done.
remote: Compressing objects: 100% (12/12), done.
remote: Compressing objects: 100% (12/12), done.
remote: Compressing objects: 100% (12/12), done.
remote: Compressing objects: 100% (12/12), done.
remote: Compressing objects: 100% (12/12), done.
remote: Compressing objects: 100% (12/12), done.
remote: Compressing objects: 100% (12/12), done.
remote: Compressing objects: 100% (12/12), done.
remote: Compressing objects: 100% (12/12), done.
remote: Compressing objects: 100% (12/12), done.
remote: Compressing objects: 100% (12/12), done.
remote: Compressing objects: 100% (12/12), done.
remote: Compressing objects: 100% (12/12), done.
remote: Compressing objects: 100% (12/12), done.
remote: Compressing objects: 100% (12/12), done.
remote: Compressing objects: 100% (12/12), done.
remote: Compressing objects: 100% (12/12), done.
remote: Compressing objects: 100% (12/12), done.
remote: Compressing objects: 100% (12/12), done.
remote: Compressing objects: 100% (12/12), done.
remote: Compressing objects: 100% (12/12), done.
remote: Compressing objects: 100% (12/12), done.
remote: Compressing objects: 100% (12/12), done.
remote: Compressing objects: 100% (12/12), done.
remote: Compressing ob

remote: Countring objects: 1990, done: remote: Compressing objects: 100% (12/12), done. remote: Total 7940 (delta 1), reused 0 (delta 0), pack-reused 7928 Receiving objects: 100% (7940/7940), 1.97 MiB | 926.00 KiB/s, done. Resolving deltas: 100% (5454/5454), done. Checking connectivity... done. pi@raspberrypi:~ \$ cd tiscamera pi@raspberrypi:~/tiscamera \$ mkdir build pi@raspberrypi:~/tiscamera \$ cd build pi@raspberrypi:~/tiscamera \$ cd build pi@raspberrypi:~/tiscamera \$ cd build pi@raspberrypi:~/tiscamera/build \$ cmake -DBUILD\_ARAVIS=0FF -DBUILD\_GST\_1\_0=0N -DBUILD\_TOOLS=0N -DBUILD\_V4L2=0N -DCMAKE\_INSTALL\_PREFIX=/usr ..

```
VI.
      make
```

pi@raspberrypi:~/tiscamera/build \$ make Scanning dependencies of target tcam-dfk73
[ 1%] Building C object src/CMakeFiles/tcam-dfk73.dir/dfk73.c.o
[ 2%] Linking C shared library libtcam-dfk73.so 2%] Built target tcam-dfk73 Scanning dependencies of target tcam-v412 3%] Building CXX object src/CMakeFiles/tcam-v4l2.dir/format.cpp.o 98%] Linking CXX executable firmware-update 98%] Built target firmware-update canning dependencies of target dfk73udev 99%] Building C object tools/dfk73udev/CMakeFiles/dfk73udev.dir/dfk73udev.c.o 100%] Linking C executable dfk73udev

- 100%] Built target dfk73udev
- i@raspberrvpi:~/tiscamera/build \$
  - sudo make install VII.

| i@raspberrypi:~/tiscamera/build \$ sudo make install |
|------------------------------------------------------|
| 2%] Built target tcam-dfk73                          |
| 16%] Built target tcam-v4l2                          |
| 37%] Built target tcam                               |
| 39%] Built target tcamprop                           |
| 41%] Built target create_gobject                     |
| 46%] Built target tcam-algorithms                    |
| 48%] Built target gsttcamsrc                         |
| 50%] Built target gsttcamwhitebalance                |
| 52%] Built target gsttcamautofocus                   |
| 54%] Built target gsttcambin                         |
| 55%] Built target gsttcamautoexposure                |
| 60%] Built target tcam-ctrl                          |
| 89%] Built target 33update                           |
| 98%] Built target firmware-update                    |
| 100%] Built target dfk73udev                         |
| nstall the project                                   |
| - Install configuration: ""                          |
| - Installing: /usr/lib/tcam-0/libtcam-v4l2 so 0.8.0  |

### 5. tiscamera tools

#### I. tcam-ctrl -1

Check the connected camera serial number

tcam-ctrl -c <serial> II.

Confirm the FPS of the camera with the output format and resolution

| pi@raspberrypi:~ \$ tcam-ctrl -c 11619902 |                     |             |               |         |           |            |           |        |  |  |  |  |
|-------------------------------------------|---------------------|-------------|---------------|---------|-----------|------------|-----------|--------|--|--|--|--|
| Available gstrea                          | mer-1.0 caps:       |             |               |         |           |            |           |        |  |  |  |  |
| video/x-bayer, f                          | ormat=(string)rggb, | width=2592, | height=1944.  | , fps={ | 8.000000  | 7.000000 6 | .000000 5 | .00000 |  |  |  |  |
| 0 4.000000 3.000000 }                     |                     |             |               |         |           |            |           |        |  |  |  |  |
| video/x-bayer, f                          | ormat=(string)rggb, | width=2560, | height=1920.  | , fps={ | 8.000000  | 7.000000 6 | .000000 5 | .00000 |  |  |  |  |
| 0 4.000000 3.000000 }                     |                     |             |               |         |           |            |           |        |  |  |  |  |
| video/x-bayer, f                          | ormat=(string)rggb, | width=1920, | height=1080   | , fps={ | 20.000000 | 10.00000   | 7.000000  | 5.000  |  |  |  |  |
| 000 }                                     |                     |             |               |         |           |            |           |        |  |  |  |  |
| video/x-bayer, f                          | ormat=(string)rggb, | width=1280, | height=960,   | fps={   | 30.00000  | 20.000000  | 15.000000 | 10.00  |  |  |  |  |
| 0000 }                                    |                     |             |               |         |           |            |           |        |  |  |  |  |
| video/x-bayer, f                          | ormat=(string)rggb, | width=1280, | height=720,   | fps={   | 40.000000 | 30.00000   | 20.000000 | 10.00  |  |  |  |  |
| 0000 }                                    |                     |             |               |         |           |            |           |        |  |  |  |  |
| video/x-bayer, f                          | ormat=(string)rggb, | width=1024, | height=768,   | fps={   | 40.000000 | 30.00000   | 20.000000 | 10.00  |  |  |  |  |
| 0000 }                                    |                     |             |               |         |           |            |           |        |  |  |  |  |
| video/x-bayer, f                          | ormat=(string)rggb, | width=640,  | height=480, f | fps={ 1 | 20.000000 | 90.000000  | 60.000000 | 30.00  |  |  |  |  |
| 0000 15 000000 1                          | 0 000000 1          |             |               |         |           |            |           |        |  |  |  |  |

RGB

gst-launch-1.0 tcambin serial=123456! video/x-

raw,format=RGBx,width=1600,height=1200,framerate=15/1 ! videoconvert !

ximagesink

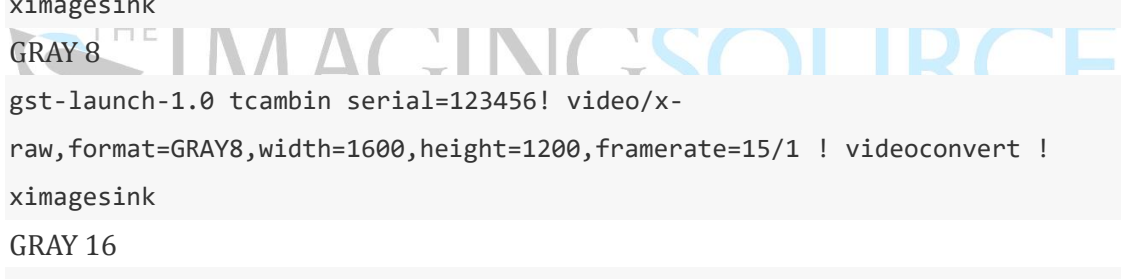

gst-launch-1.0 tcambin serial=123456! video/x-

raw,format=GRAY16\_LE,width=1600,height=1200,framerate=15/1 ! videoconvert ! ximagesink

### Result:

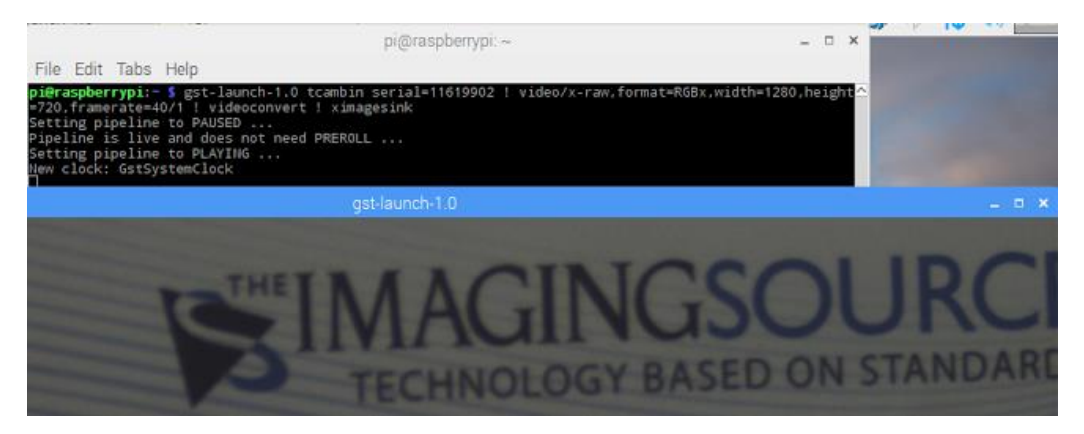

### 6. Property setting

I. tcam-ctrl -p <serial>

```
pi@raspberrypi:~ $ tcam-ctrl -p 11619902
Found 15 propert(y∕ies)
Brightness
                                                                        (int) min=0 max=4095 step=1 default=-8193 value=168
                                                                        (int) min=4 max=63 step=1 default=57343 value=4
Gain
                                                                       (int) min=50 max=30000000 step=1 default=33333 value=25000
(int) min=0 max=1197 step=1 default=0 value=0
(bool) default=true value=false
Exposure
Gain (dB/100)
Trigger Mode
Software Trigger
Trigger Delay (us)
                                                                        (button)
                                                                        (int) min=0 max=10000000 step=10 default=0 value=4400
(bool) default=false value=false
Strobe Enable
                                                                       (bool) default=false value=false
(bool) default=false value=false
(bool) default=false value=false
(int) min=0 max=1 step=1 default=0 value=0
(int) min=0 max=2336 step=2 default=0 value=16
(int) min=0 max=1940 step=2 default=0 value=12
Strobe Polarity
Strobe Exposure
GPOut
GPIO
Offset X
Offset Y
 ffset Auto Center
                                                                        (bool) default=true value=true
```

II. tcam-ctrl -s <Property> <serial>

pi@raspberrypi:~ \$ tcam-ctrl -s Exposure=200 11619902
Found property!

### Found property Indicates that the setting was successful

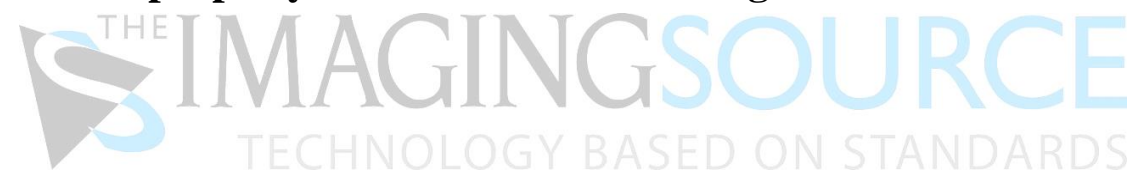

### 7. V4l2 Property Setting

V412-ctl - list-devices I.

Confirm the connected camera

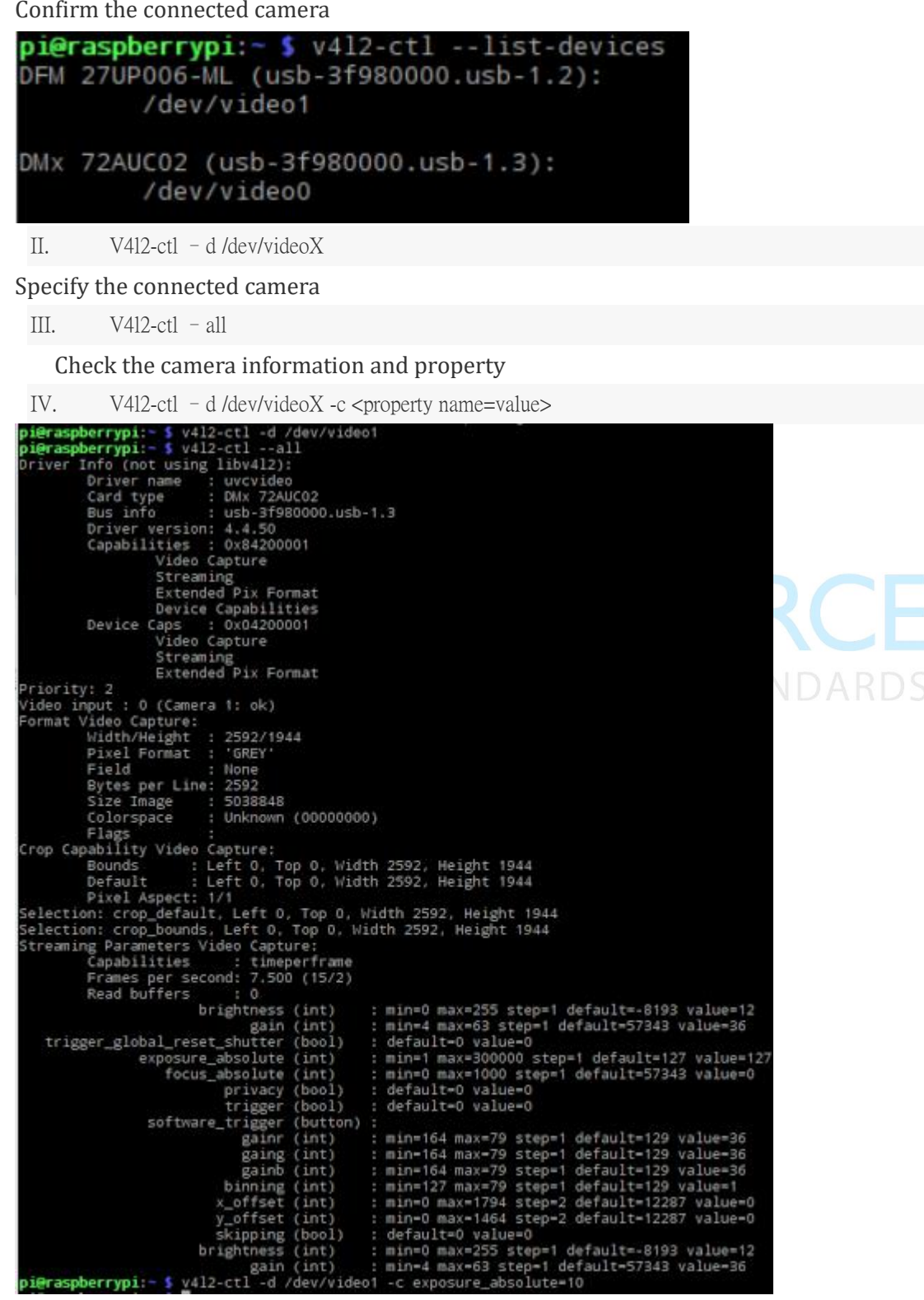

### Note:

If you need to re-irrigation SD card, please refer to the following video connection

https://www.youtube.com/watch?v=gtmwViQvS2U

### 2. Open the command

3. Enter: diskpart

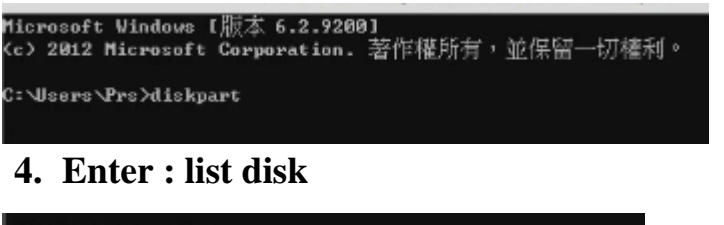

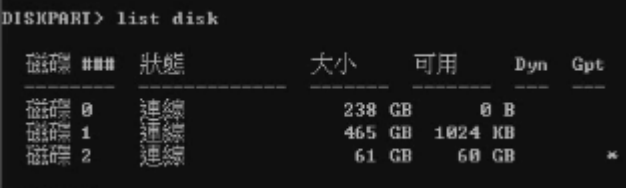

- 5. Enter : select disk x (Choose your SD card field)
- 6. Enter : Clean CHNOLOGY BASED ON STANDARDS
- 7. Go to Device Manager -> Disk Management -> Add a simple volume

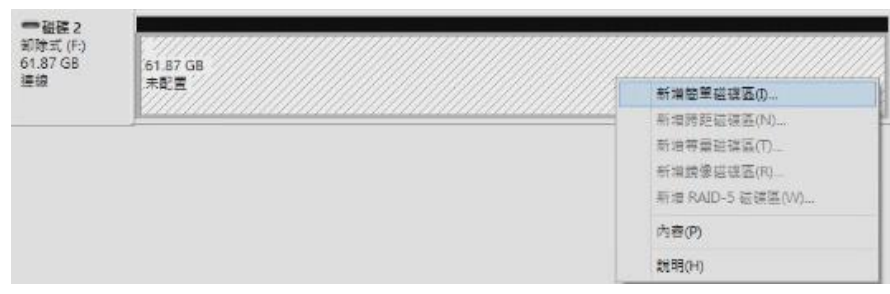

8. After the completion of the SD card on the complete merger